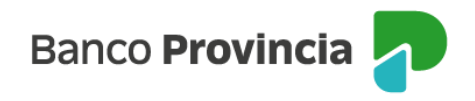

## **Banca Internet Provincia (BIP)**

## Solicitud de stop debit

Para suspender el débito automático de tu resumen de Tarjeta de Crédito sobre tu cuenta, ingresá al menú "Tarjetas", opción "Mis Tarjetas" y seleccioná a la derecha de la flecha la tarjeta de crédito a modificar.

En la siguiente pantalla visualizarás el botón "Modificar modalidad de pago". Al presionarlo verás tu/s tarjeta/s y una lupa a la derecha de cada una. En la pantalla siguiente encontrarás en la parte superior la opción "stop debit". Al presionarla verás las indicaciones relacionadas a la operación que estás realizando. Presioná el botón confirmar para finalizar.

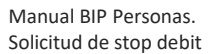

Página 1 de 1

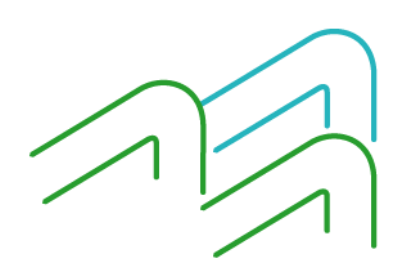